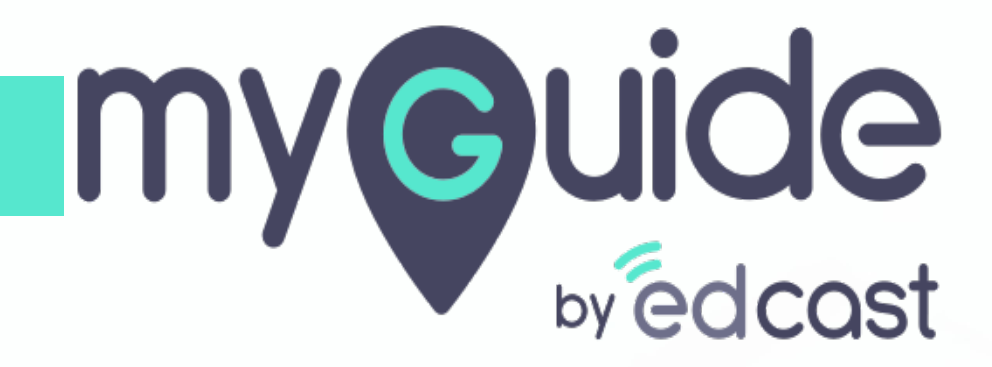

How to add a tab to a chat

myguide.org

## **Click on Microsoft Teams**

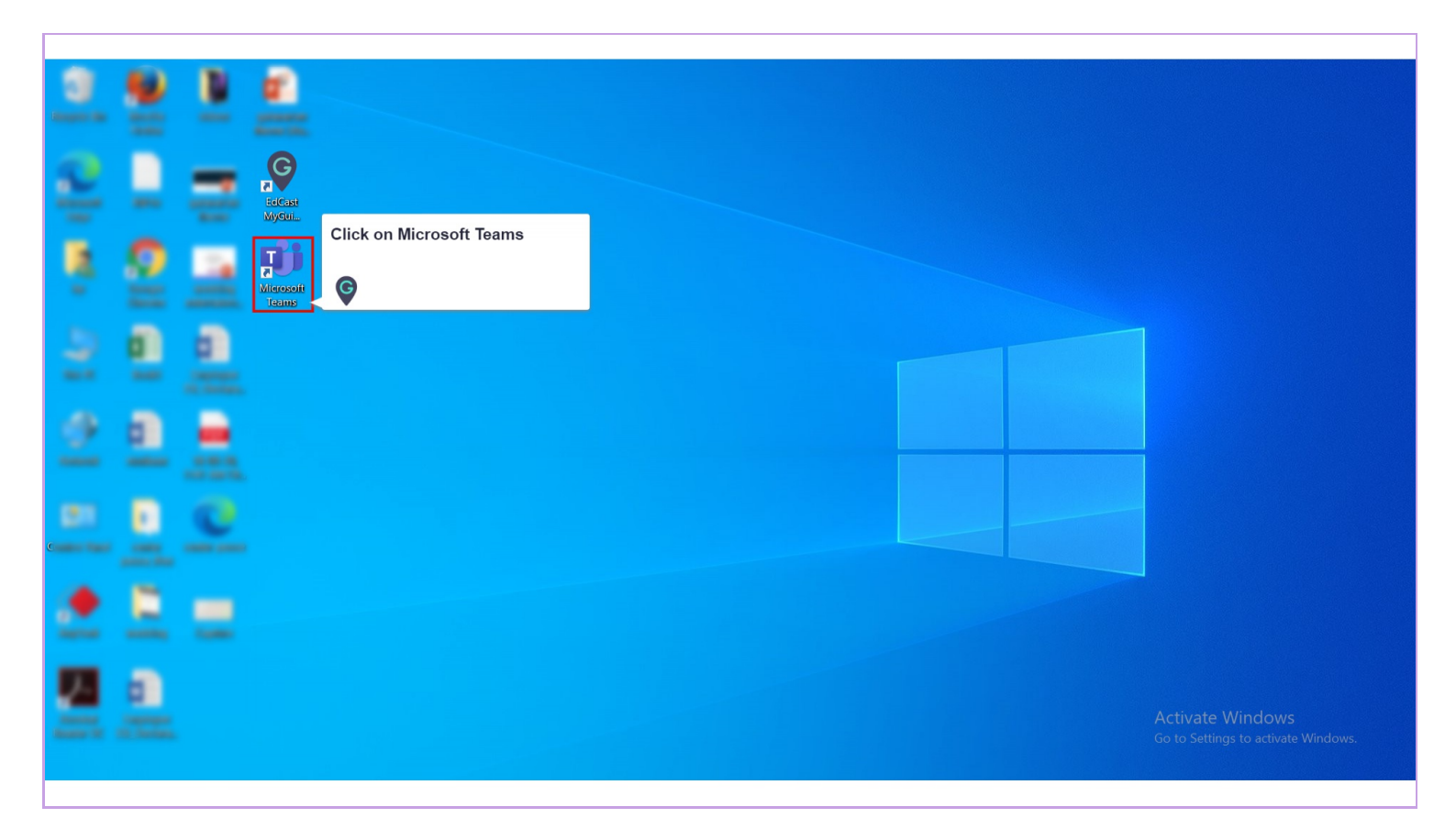

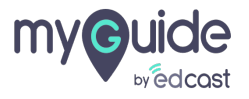

## Select chat head you want to add Tab to

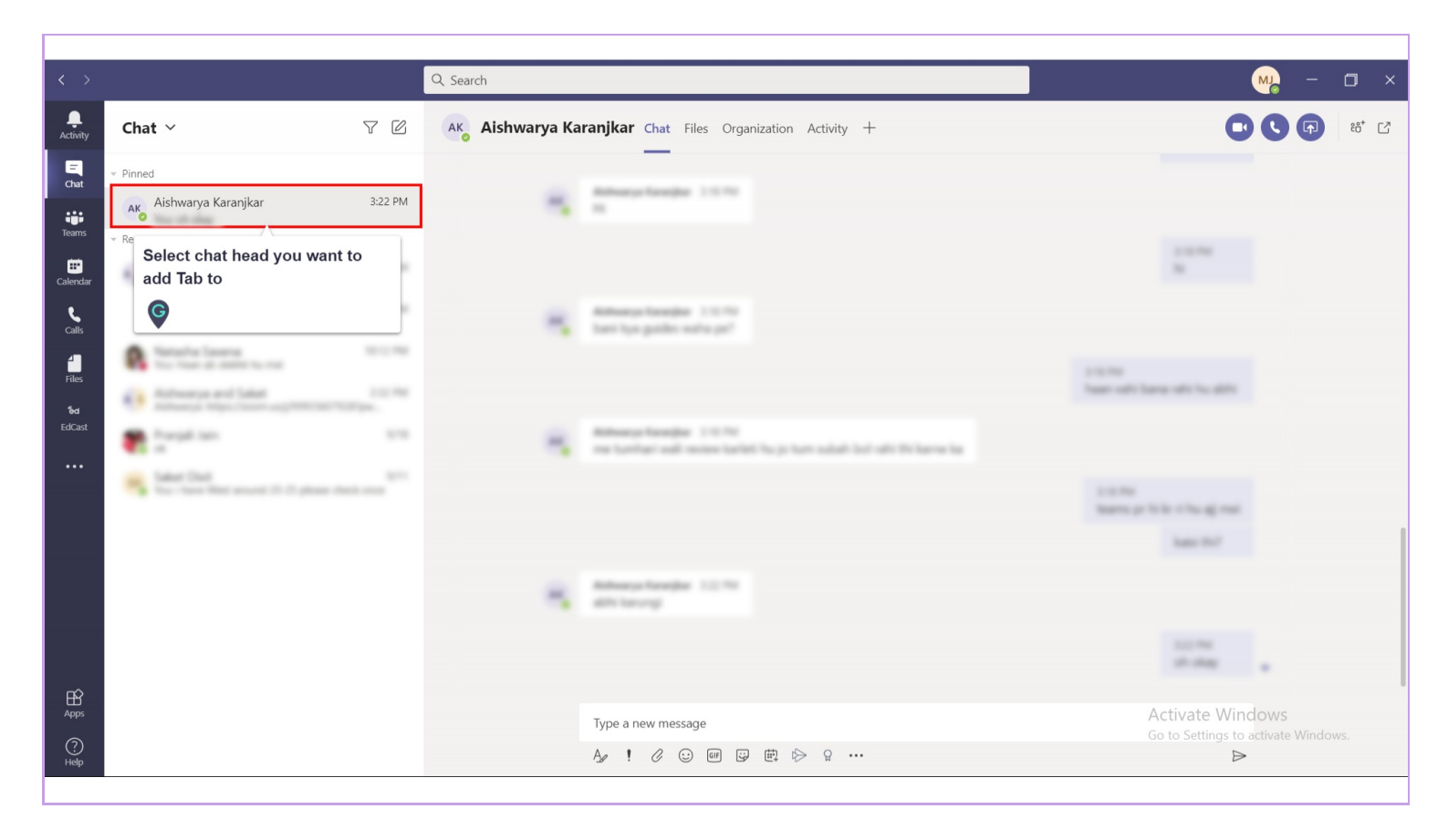

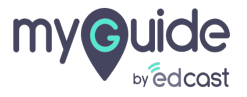

#### Click on "+"

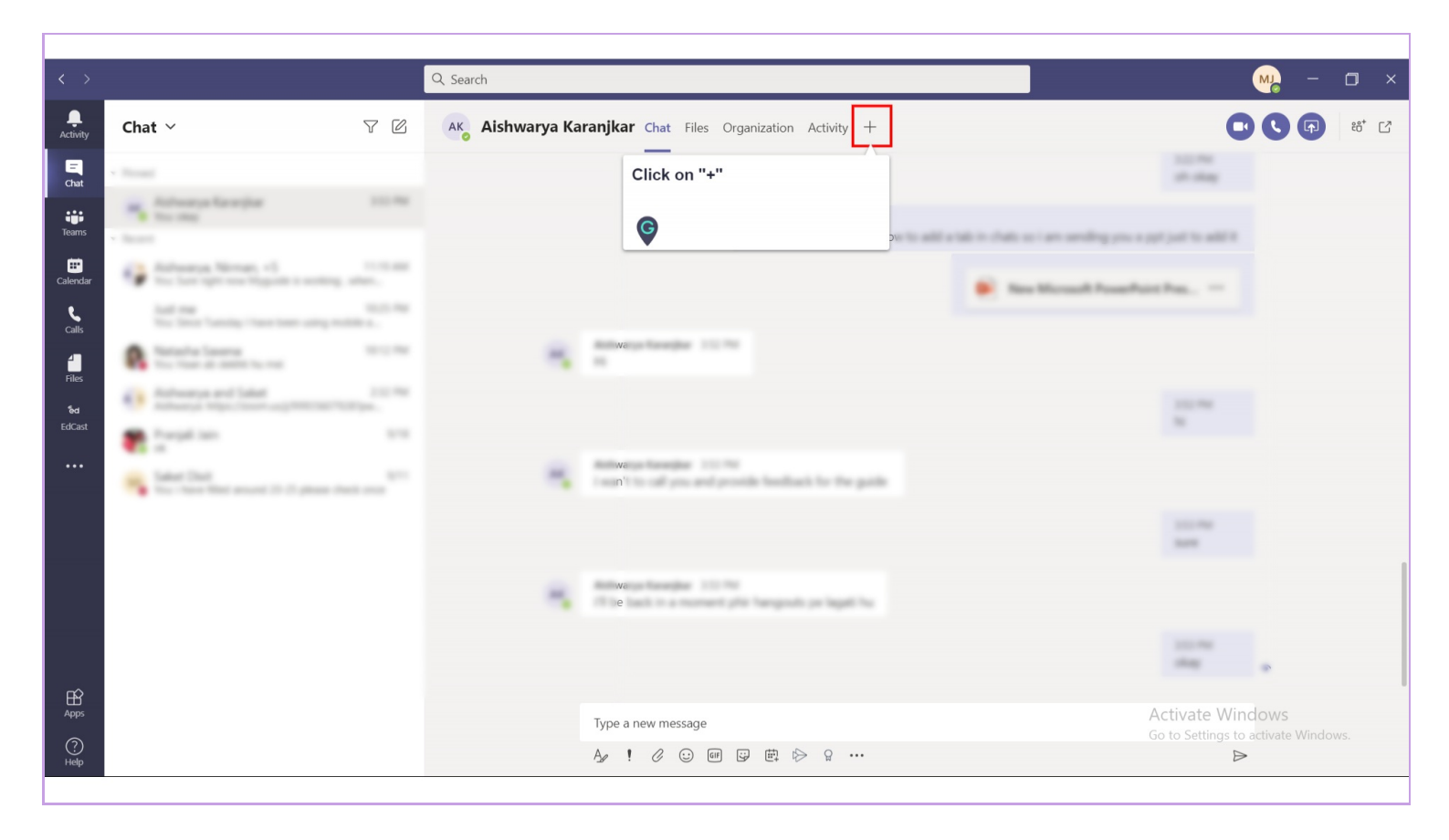

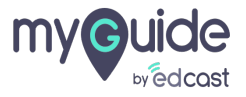

#### Choose the application you want to attach to the chat from here

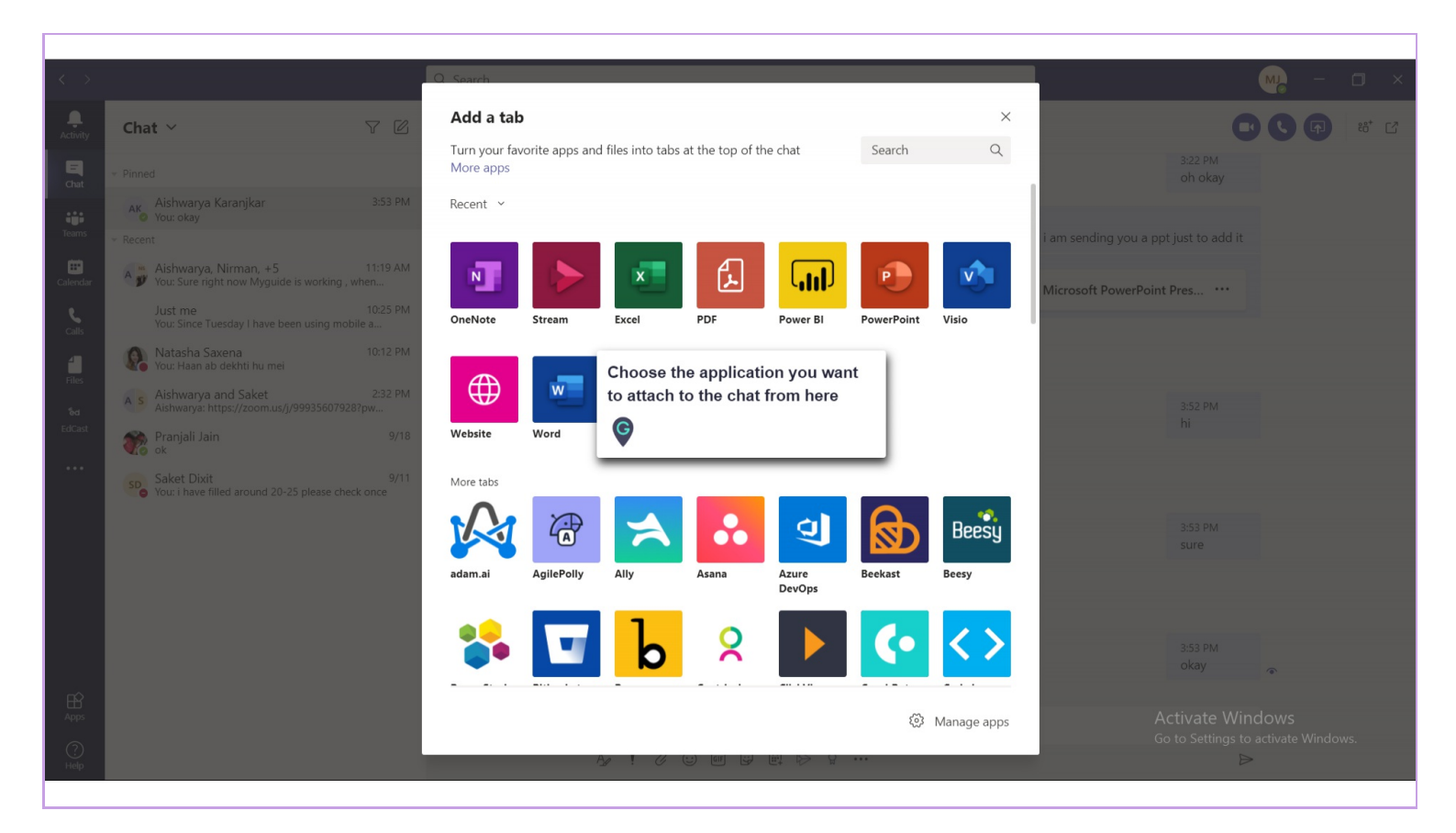

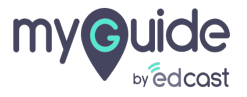

#### For example, PowerPoint

Remember, you can only attach those applications which you have shared beforehand in the chat

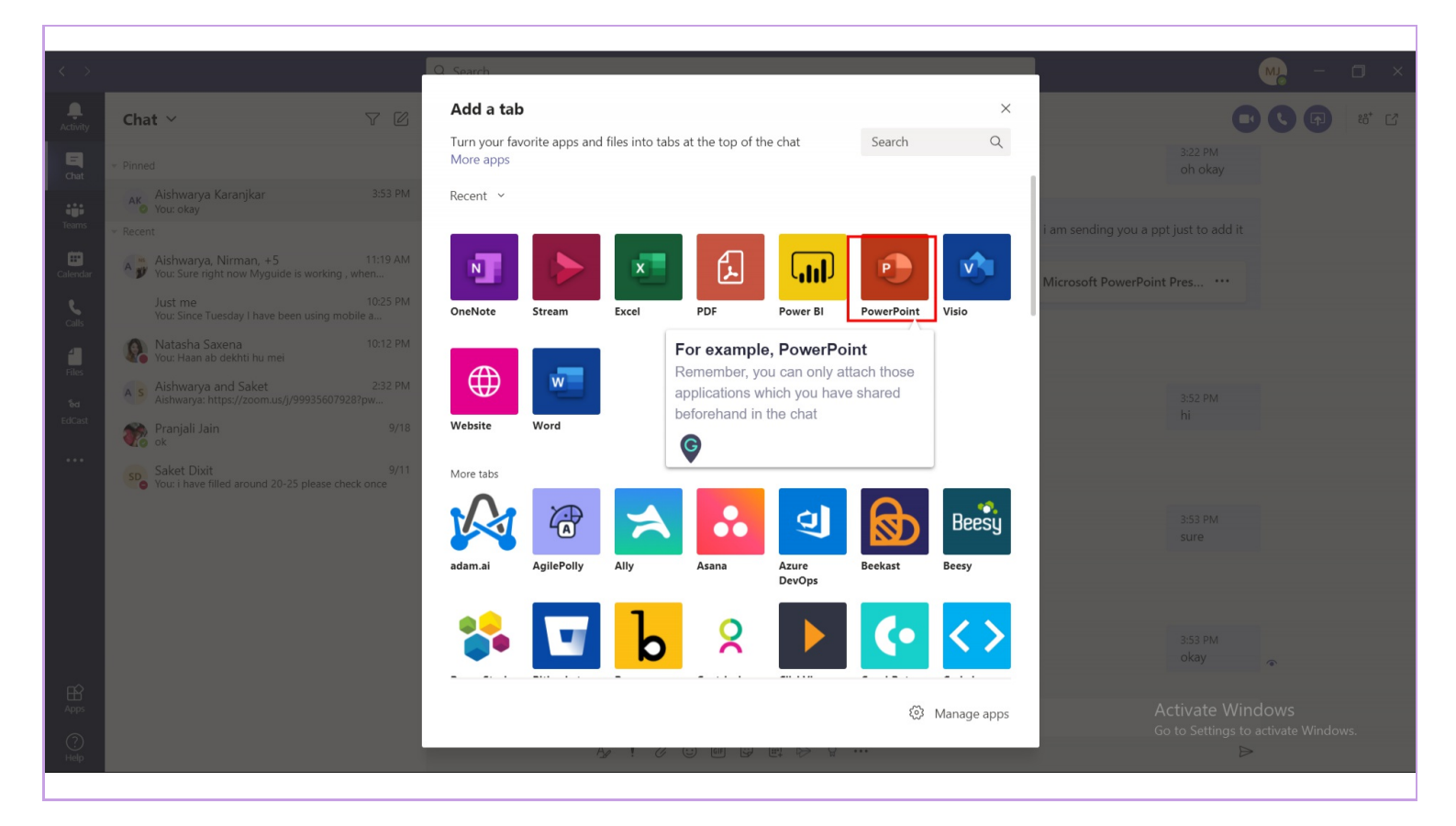

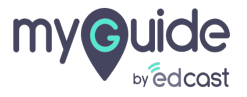

## Name the tab and Select the file

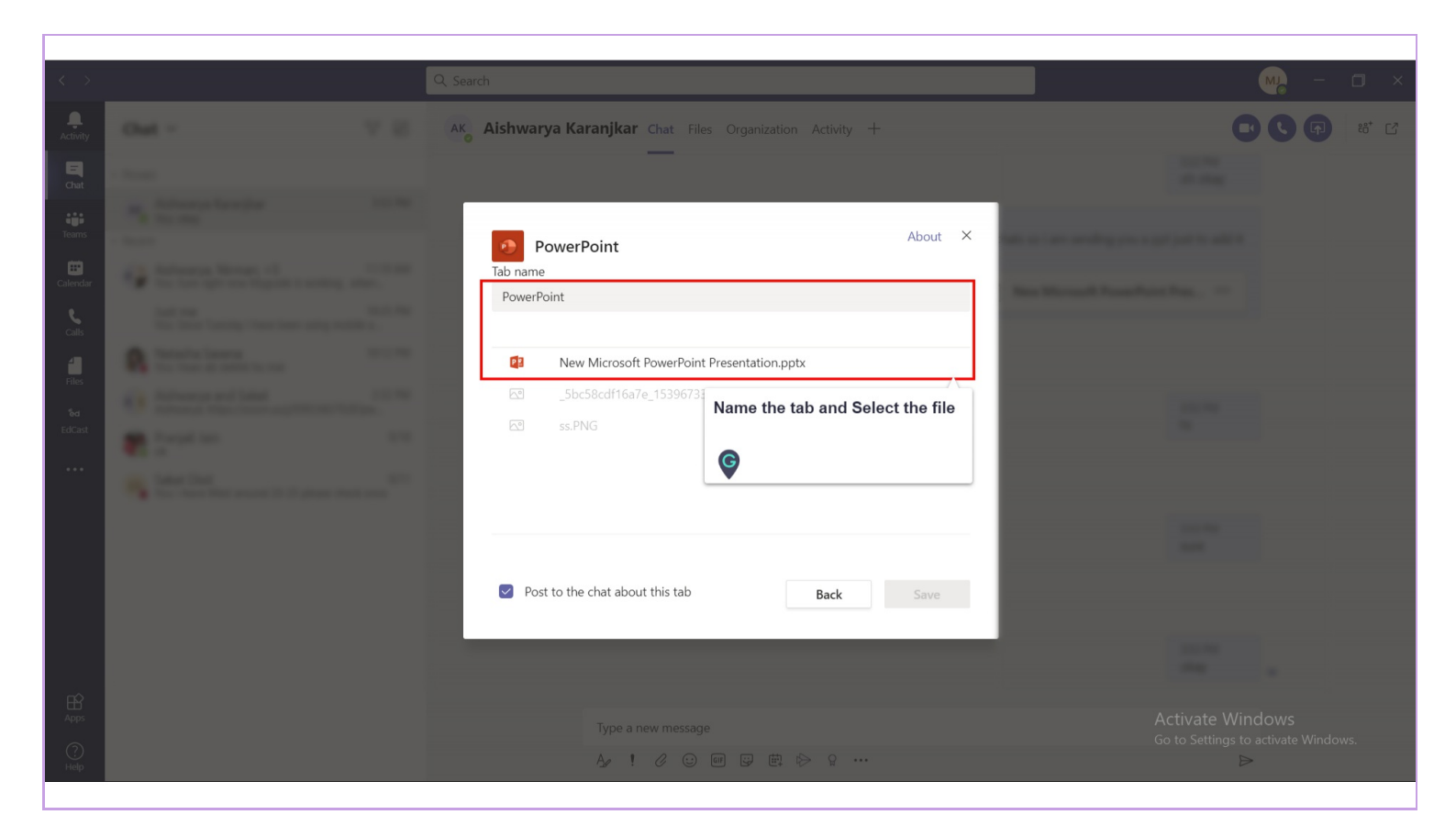

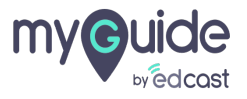

#### Click on save

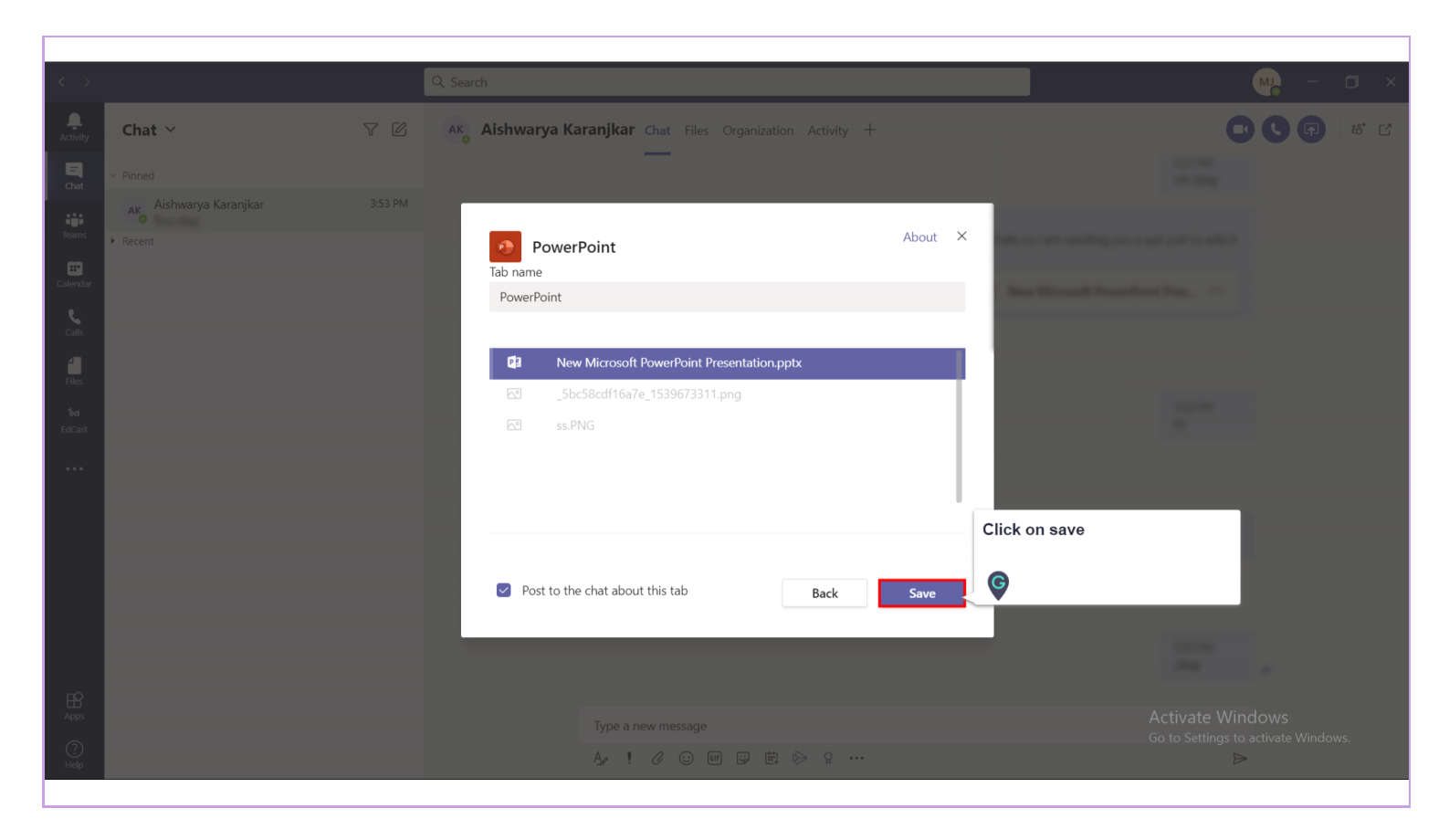

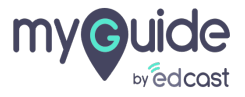

# **Thank You!**

myguide.org

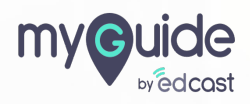